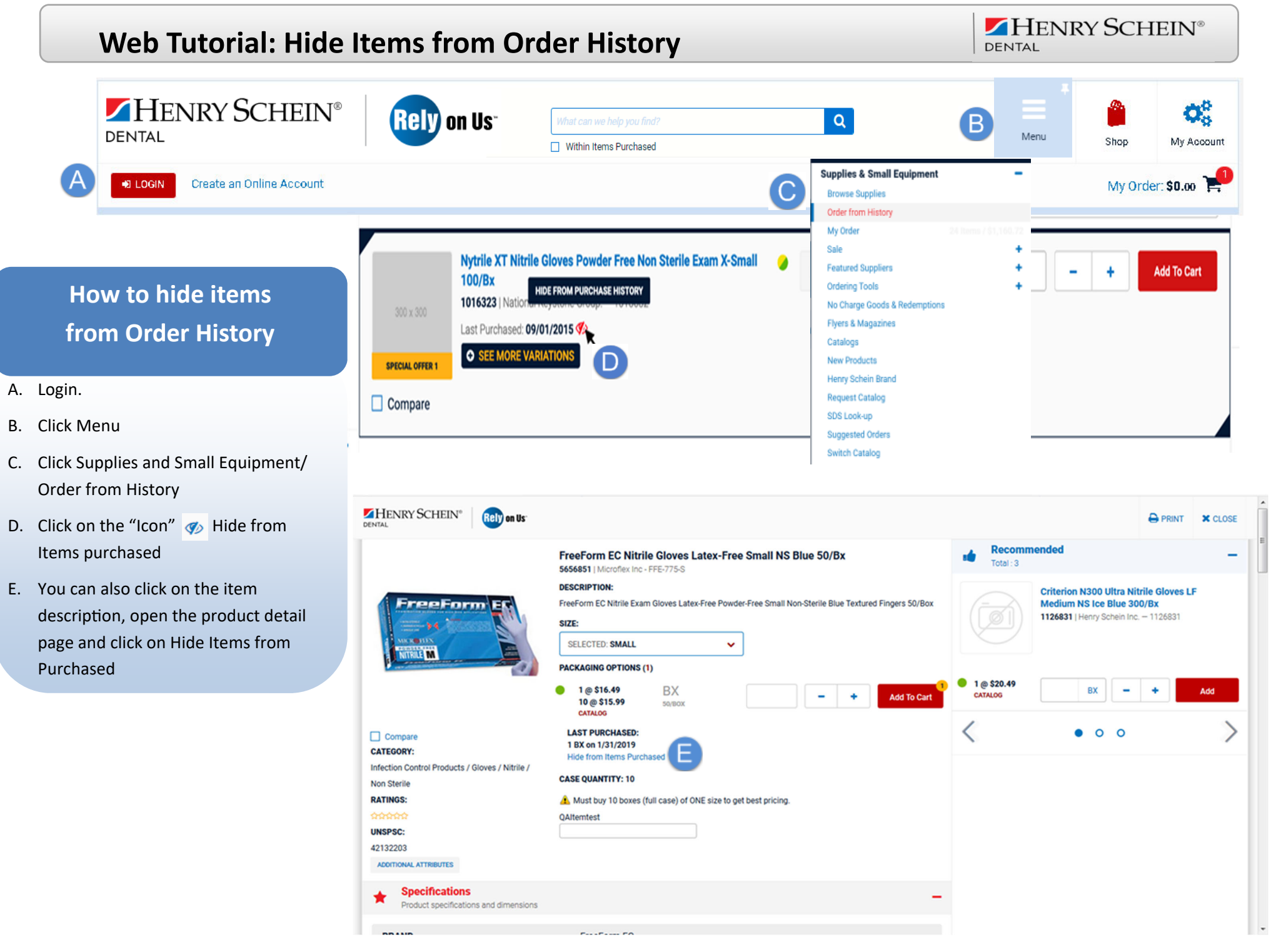

www.henryschein.com/help/ E-Commerce Technical Support—P: 1-800-711-6032 E: ECS@henryschein.com